# **ECM SNMPIV**

# 32 series

User's Guide

V1.01

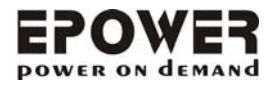

# Table of contents

| TABLE OF CONTENTS                         | 1   |
|-------------------------------------------|-----|
| 1. INTRODUCTION                           | 2   |
| 1-1. Features                             | 2   |
| 1-2. Applications                         | 3   |
| 1-3. Package                              | 4   |
| 1-4. Оитьоок                              | 5   |
| 2. INSTALLING THE SOFTWARE                | 6   |
| 2-1. INSTALL SNMP UTILITY                 | 6   |
| 2-2. USING SNMP UTILITY                   | 7   |
| 3. WEB MANAGEMENT INTERFACE 1             | 1   |
| 3-1. INFORMATION: SYSTEM STATUS1          | 3   |
| 3-2. Configuration: Network1              | 4   |
| 3-3. Configuration: SNMP1                 | 6   |
| 3-4. Configuration: Email1                | 9   |
| 3-5. Configuration: PPP                   | 21  |
| 3-6. CONFIGURATION: WEB/TELNET2           | 22  |
| 3-7. CONFIGURATION: SYSTEM TIME2          | 23  |
| 3-8. CONFIGURATION: SAVE/RESTORE SETTINGS | 24  |
| 3-9. Log Information: Event               | 25  |
| 3-10. Log Information: Data2              | 27  |
| 4. TELNET (REMOTE MONITORING) 2           | 28  |
| 4-1. INTRODUCTION                         | 28  |
| 4-2. Telnet Configuration                 | 29  |
| 5. CONNECTED DEVICE                       | \$2 |
| 5-1. UPS                                  | \$2 |
| 5-2. RPM                                  | 0   |
| 5-3. CPS                                  | 3   |
| 5-4. ENV                                  | 15  |
| 5-5. ATS                                  | 6   |

# 1. Introduction

### 1-1. Features

SNMPIV is a new generation SNMP (Simple Network Management Protocol) monitoring product. Not only could remote control the RPM and get the current status of it, the SNMPIV also could provide other functions, ex. connect to Modem could make the monitoring possible when there is no permanent connection to Internet. The SNMPIV could also be used to connect to ENV to get the temperature, humidity information.

User only needs to install the software of the enclosure SNMPIV CD on a Windows environment to configure the IP address. All the other configurations can be accomplished in a Web browser.

### Features:

- 1. Provide SNMP MIB to monitor & control various devices
- 2. Auto-sense 10M/100M Fast Ethernet
- 3. Manage and configure via Telnet, Web Browser or NMS (MIB)
- 4. Support TCP/IP, UDP, SNMP, Telnet, SNTP, PPP, HTTP, SMTP Protocol
- Providing easy setup and upgrade tools via MS-Windows, just a few seconds to finish IP setting, about 1.5 minutes to upgrade firmware.
- 6. Sending both of SNMP TRAP and E-mail for events notification.
- 7. Auto email daily history report
- SNMPIV 3Ports : Environment Measurement (Optional Kits), External modem dial in/out via PPP protocol to control devices.

# 1-2. Applications

### SNMPIV makes your UPS on the Internet

An UPS can be configured with either an internal or an external SNMPIV; it is then connected to the network. The SNMPIV contains a MIB agent. The agent communicates both solicited and unsolicited messages to the Network Management Station (NMS). Unsolicited messages are defined by the MIB and are built into the agent for critical items such as AC power failure and low battery detection. The agent recognizes these critical events and immediately forwards them to the Network Management Station. The network manager will immediately notice the alarm and the flashing icon of the SNMPIV. By clicking on the icon, you will be able to see the alarm messages. If nobody is present, the Network Management Station will shutdown the programs, the OS server and eventually the UPS safely.

### SNMPIV makes your RPM on the Internet

When the RPM are installed the SNMPIV, the system manager could check each and every devices' condition by a computer with Browser installed. The manager could monitor and control the devices by simply input the IP address of the SNMPIV. When there is a power abnormal condition happened, the SNMPIV could also send the trap information to the system manager to take proper action.

### SNMPLV makes CPS (Current Probe Sensor) On the Internet

SNMPIV could be used to be a current monitoring utility, to get the up to 16 location of the current information. The information could also be revealed on the SNMPIV Web page.

### SNMPIV makes ATS (Automatic Transfer Switch) on the Internet

SNMPIV could be used to be a transfer switch utility, to change the input source and monitor the two input power voltage information. The information could also be revealed on the SNMPIV Web page.

### SNMPLV makes ENV (Environment Monitoring) on the Internet

3Port SNMPIV could be used to connect the surrounding monitoring utility, to get the temperature/humidity information. The information could also be revealed on the SNMPIV Web page. When there is an abnormal condition happened, it could also be sent as a trap to the system manager and activated some pre-set action set by administrator.

# 1-3. Package

The Contents of SNMPIV are:

### CD-ROM

- SNMP Utility: Configure IP address and upgrade firmware.
- MIB: Management Information Base for Network. Support UPS, RPM, ENV, CPS and ATS. dgpups.mib supports UPS, ENV.
  - dgprpm.mib supports RPM, CPS and ATS.
- User's Guide (PDF document)
- Adobe Acrobat Reader

# 1-4. Outlook

### 1. Model:

|                                                                                | ETHERNET | MODEM | ENV |
|--------------------------------------------------------------------------------|----------|-------|-----|
| ENV MODEM ETHERNET                                                             | Yes      | Yes   | Yes |
| ETHERNET<br>RESET E E FOR<br>LIN COMM<br>E E E E E E E E E E E E E E E E E E E | Yes      | n/a   | n/a |

### 2. LED Indication

| 3201 LED Table |           |          |                                |  |
|----------------|-----------|----------|--------------------------------|--|
| Yellow         | Red       | Green    | Status                         |  |
| Solid Off      | Solid Off | Solid ON | Power ON                       |  |
| Flashing       | Solid ON  | Solid ON | System initial                 |  |
| Solid ON       | Solid Off | Solid ON | Normal operation               |  |
| Solid ON       | Flashing  | Solid ON | Connecting to incorrect device |  |
| Flashing       | Flashing  | Solid ON | Writing data to flash memory   |  |

| 3204 LED Table |                              |                                                             |  |
|----------------|------------------------------|-------------------------------------------------------------|--|
| Light color    | Signal definition            | Condition description                                       |  |
| Green          | Power state                  | On: Normal power                                            |  |
| Red            | Connection state with device | Flash: Connecting to incorrect device                       |  |
| Orange         | Correspondence state         | Light flashes when SNMP Utility<br>transmits command to UPS |  |

| LAN Port LED |                                                                   |  |
|--------------|-------------------------------------------------------------------|--|
| Light color  | Condition description                                             |  |
| Green        | On: Internet correspond speed is 100M<br>Flash: Data transmitting |  |
| Yellow       | On: Internet correspond speed is 10M<br>Flash: Data transmitting  |  |

Reset key function:

- 1. Reset the SNMP card power to restart the card.
- 2. Pressing and hold the reset key, then turn on the power source of SNMP card, and then wait for 30 seconds. SNMP card will be back to factory default setting

# 2. Installing the Software

# 2-1. Install SNMP Utility

- 1. Load SNMPIV Utility CD to the CD-ROM driver and execute SNMP Utility.exe.
- After complete installation, there will be a 'SNMP Utility' group in Windows 'Start' → 'Program Group'.
- **3.** Click "SNMP Utility" could initiate the SNMP Utility and enter the main window for configuration.

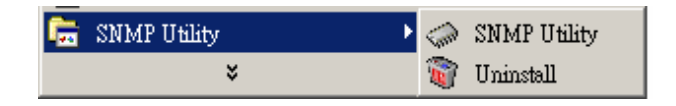

Fig.3 SNMP Utility Group

# 2-2. Using SNMP Utility

In the right table of the main window of SNMP Utility is to show you all of SNMPIV be searched in LAN; left side is function selection menu.

| Network Selection     Device Hardware Firmware IP address     Download Firmware     About | 😤 SNMP Utility    |        |          |          |            |
|-------------------------------------------------------------------------------------------|-------------------|--------|----------|----------|------------|
| Comgure     Download Firmware     About                                                   | Network Selection | Device | Hardware | Firmware | IP address |
| About                                                                                     | Download Firmware |        |          |          |            |
|                                                                                           | About             |        |          |          |            |
|                                                                                           | _                 |        |          |          |            |
|                                                                                           |                   |        |          |          |            |
|                                                                                           |                   |        |          |          |            |
|                                                                                           |                   |        |          |          |            |
|                                                                                           |                   |        |          |          |            |
| Refresh                                                                                   | Refresh           |        |          |          |            |

Fig.4 SNMP Utility Main Window

### 1. Network Selection

After execute SNMP Utility, SNMP Utility would search computer's network adapter automatically, or, click on Network Selection from the main page. The screen would show the network adapter that has been searched. Choose the network adapter that connects with LAN, for your PC, then press "OK" to return the main page of SNMP Utility. SNMP Utility would search the SNMPIV in the same LAN area and show all of the SNMPIV is found.

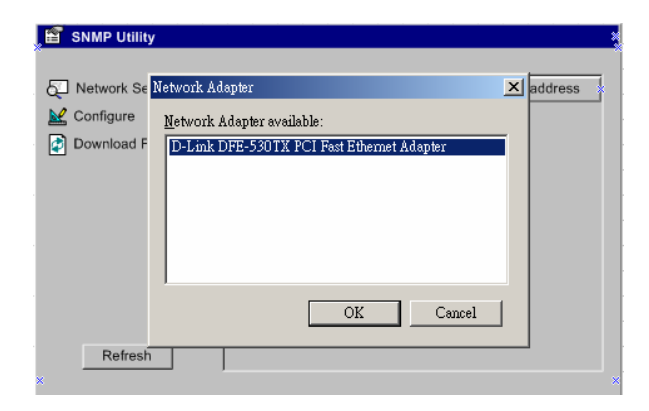

Fig.5 SNMP Utility: Network Selection

### 2. Configure

Choose one of the SNMPIV devices from the right of the screen, then click "Configure" or double click the items directly, it would jump out the following setting page.

### 1. IP Address: Set IP address for SNMPIV

Please set IP address; subnet mask; and gateway by manually or use DHCP or use BOOTP. After setting completely, enter IP address from Telnet or Browser to connect to SNMPIV's website.

When using DHCP or BOOTP to set up IP address, IP address, Subnet Mask and Gateway would receive directly by the system.

| ➢ Configure                                 | × |
|---------------------------------------------|---|
| IP Address Advanced                         |   |
| Address Configuration                       |   |
| ○ Obtain an IP address by <u>D</u> HCP      |   |
| 🔿 Obtain an IP address by <u>B</u> OOTP     |   |
| <ul> <li>Using Static IP address</li> </ul> |   |
| IP Address                                  |   |
| IP Address: 192.168.0.5                     |   |
| Subnet Mask: 255 . 255 . 255 . 0            |   |
| Gateway: 192.168.0.254                      |   |
|                                             |   |
| OK Cancel                                   |   |

Fig.6 SNMP Utility: Set IP address for SNMPIV

### 2. Advanced: Advanced SNMPLV Setting

In order to ensure the secure management of devices, SNMP Utility provides two protecting function:

### a. SNMP Utility Password

If you set the password here, there is no way to give any command to SNMPIV by SNMP Utility software without your password.

(Note: Please keep the password safely, if lose this password, SNMPIV will

never be able to complete any upgrade process.)

### b. Management Protocol

SNMPIV provides HTTP (WEB) and Telnet to reference any related parameter setting for the manager. Concerning with security, the manager could build to use openly or any advance port setting upon the above two methods. Followings are the description:

- 1. At advanced setting, two functions were set as activated by using port number 80 and 23.
- 2. Untick means not using the function.
- **3.** When set to the other port number, full IP Address must be entered in order to login to the website and Telnet.

For example,

- Set 81 as HTTP port number, then http://192.168.0.177:81 must be typed at the web address to proceed to SNMPIV website.
- Set 24 as Telnet port number, then "192.168.0.177 24" must be typed at Telnet to proceed to the Telnet screen of SNMPIV.

| ▶ Configure                                                                                    | × |
|------------------------------------------------------------------------------------------------|---|
| IP Address Advanced                                                                            |   |
| SNMP Utility <u>N</u> ew password: <u>C</u> onfirm password:                                   |   |
| Management Protocol<br><u>Enable HTTP Function</u><br><u>H</u> TTP port number (1 - 65534): 80 |   |
| I Enable <u>1</u> einet Function<br>Telnet <u>p</u> ort number (1 - 65534): 23                 |   |
| OK Cancel                                                                                      |   |

Fig.7 SNMP Utility: Advanced setting of SNMPIV

### 3. Download Firmware

SNMPIV offers convenient firmware upgrade function. When you are going to upgrade firmware, click *Download Firmware* from SNMPIV Utility, click select new firmware file (\*.bin) and press "Start". Thus, SNMPIV's Red LED and Yellow LED flashing alternative means the firmware is upgrading. After upgrade completed, SNMPIV will auto reboot.

Note: SNMPIV provided well-considerable protection function. If uploading was interrupted and raised data in incomplete, SNMPIV will keep its default to avoid of complete data loss. In the case, just repeat "firmware upload" as well.

| Firmware Dov | wnload    | ×   |
|--------------|-----------|-----|
| File name:   |           |     |
|              |           |     |
|              |           |     |
|              | Start Can | cel |

#### Fig.8 SNMP Utility: Update SNMPIV firmware

### 4. Search SNMPIV

SNMP Utility would search SNMPIV from LAN automatically, or search manually by clicking on "Refresh".

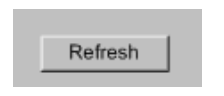

Fig.9 SNMP Utility: SNMPIV search manually

# 3. Web management interface

After finishing SNMPIV installation, including hardware installation and IP setting, you are now able to go to SNMPIV web to monitor and control the devices by inputting SNMPIV IP address in Browser.

- 1. Starting the Web Brower (Netscape or Internet Explore)
- Enter the SNMPIV IP Address (Which is setting on SNMP Utility, e.g. 211.21.67.51).
- **3.** On the first screen, enter the current password.

| Enter Nets | vork Passwor          | ď                              | ? ×  |
|------------|-----------------------|--------------------------------|------|
| <b>?</b> > | Please type yo        | our user name and password.    |      |
| খ          | Site:                 | 192.168.0.177                  |      |
|            | Realm                 |                                |      |
|            | <u>U</u> ser Name     |                                |      |
|            | Password              |                                |      |
|            | $\square$ Save this p | password in your password list |      |
|            |                       | OK Can                         | icel |

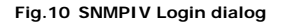

(Note1: When you log in the SNMPIV web management interface first time after configure the IP, just click [OK] to enter the web directly.)

(Note2: If you want set the user name and password, please go to the Configuration- WEB/Telnet to setup.)

(Note3: SNMPIV only support the browser with HTTP 1.1 version or higher.

After enter to SNMPIV Management Web interface, there are 4 main function items in the Left Frame:

1. Information:

Provide the information for the connected Device.

- 2. Configuration: Configure the network and devices setting.
- 3. Log Information: Record the events and data that generate by devices.

### 4. Device selection:

Select the devices to monitor the status, including UPS, RPM, CPS, ATS.

Every main function has its own sub-menu,

Fig.11 Choose Device

| ENVIRONMENT CONTROL<br>MANAGEMENT |                  |  |  |
|-----------------------------------|------------------|--|--|
| Information                       | System Status    |  |  |
| mormation                         | LIPS Information |  |  |
|                                   | UPS Status       |  |  |
|                                   | UPC Control      |  |  |
|                                   |                  |  |  |
|                                   | Graphic View     |  |  |
| Configuration                     | <u>Network</u>   |  |  |
|                                   | <u>SNMP</u>      |  |  |
|                                   | <u>Email</u>     |  |  |
|                                   | <u>PPP</u>       |  |  |
|                                   | Web/Telnet       |  |  |
| System Time                       |                  |  |  |
| UPS Setting                       |                  |  |  |
|                                   | UPS Schedule     |  |  |
|                                   | RPM Action       |  |  |
|                                   | Save/Restore     |  |  |
|                                   | <u>Settings</u>  |  |  |
| Log<br>Information                |                  |  |  |
|                                   | <u>Data Log</u>  |  |  |
|                                   | Save Event Log   |  |  |
| Save Data Log                     |                  |  |  |
| Device Selection                  |                  |  |  |
| UPS01 [default] Apply             |                  |  |  |

# 3-1. Information: System Status

This page is to show SNMPIV system information and Network setting. Values shown here are either provided by SNMPIV itself or they are user settings from the Configuration pages.

### 1. System Information

This section shows SNMPIV system information. Values in Firmware Version, Serial Number and System Time, are provided by SNMPIV itself. Other values are user settings from the Configuration pages.

### 2. Network Status

This section is to show SNMPIV Network settings. The MAC address is provided by SNMPIV. All other values in this section are user settings from the Configuration pages.

| System Status         |                     |  |  |  |
|-----------------------|---------------------|--|--|--|
|                       | System information  |  |  |  |
| Firmware Version      | 1.0 SMP             |  |  |  |
| System Name           | SNMPIV Agent        |  |  |  |
| System Contact        | Administrator       |  |  |  |
| Location              | Office              |  |  |  |
| System Time           | 06/18/2003 16:42:34 |  |  |  |
| Uptime                | 23.59.57            |  |  |  |
| Network Status        |                     |  |  |  |
| MAC Address           | 00:03:EA:00:1D:8A   |  |  |  |
| Connection Type       | Auto Sense          |  |  |  |
| IP Address            | 192.160.0.5         |  |  |  |
| Subnet Mask           | 255.255.255.0       |  |  |  |
| Gateway               | 192.168.0.254       |  |  |  |
| Email Server          |                     |  |  |  |
| Primary DNS Server    |                     |  |  |  |
| Secondary DNS Server  |                     |  |  |  |
| Primary Time Server   | 128.118.46.3        |  |  |  |
| Secondary Time Server | 128.250.36.2        |  |  |  |
| PPP Server            | 10.0.0.1            |  |  |  |
| Login IP              | 10.0.0.2            |  |  |  |
|                       |                     |  |  |  |

Fig.12 System Status

# 3-2. Configuration: Network

This page is to set SNMPIV Network settings.

### 1. IP Address

This section is to set SNMPIV IP address.

### 2. Subnet Mask

This section is to set SNMPIV Subnet Mask.

### 3. Gateway

This section is to set SNMPIV Gateway.

### 4. Obtain an IP address

This section is to choose to set SNMPIV IP address manually or via DHCP.

The above 4 sections can be set in SNMP Utility as well. SNMPIV will reboot after any of the above are changed.

### 5. DNS Server IP

### Primary DNS Server IP

This section is to set SNMPIV primary DNS Server IP address.

### Secondary DNS Server IP

This section is to set SNMPIV secondary DNS Server IP address. SNMPIV will use the secondary DNS Server IP address when the Primary DNS Server IP address is not working.

### 6. Ethernet

### **Connection Type**

This section is to set communication speed between SNMPIV and Network.

### 7. Dynamic DNS

Allow user to export host name to Internet through DDNS service provider. User on Internet can access the SNMP card behinds it through a predefined name registered in DDNS service provider.

### Service Provider

This section is to select a DDNS service provider.

### Domain Name

This section is to set the pre-defined name registered in DDNS provider.

### 8. PPPoE

PPP over Ethernet connection to Internet are supported.

SNMPIV will reboot after Connection Type is changed.

|                                                       | Network                                      |   |
|-------------------------------------------------------|----------------------------------------------|---|
|                                                       | IP Address *                                 |   |
| IP Address                                            | 211.22.00.59                                 |   |
| Subnet Mask                                           | 255 255 255 248                              |   |
| Gateway                                               | 211.22.80.57                                 |   |
| Obtain an IP Address"                                 | By manual                                    |   |
|                                                       | DNS Server IP                                |   |
| Primary DNS Server IP                                 | 168.95.1.1                                   |   |
| Secondary DNS Server IP                               |                                              |   |
|                                                       | Ethernet                                     |   |
| Connection Type"                                      | Auto Sense                                   |   |
|                                                       | Dynamic DNS                                  |   |
| Services Provider                                     | None                                         |   |
| Domain Name                                           |                                              |   |
| Login Name                                            |                                              |   |
| Login Password                                        |                                              |   |
| Use external STUN server to get Public IP to register | No 💌                                         |   |
| Primary STUN Server IP                                |                                              |   |
| Secondary STUN Server IP                              |                                              |   |
|                                                       | PPPoE                                        |   |
| When Connection should be made                        | Disabled                                     | _ |
| Login Name                                            |                                              |   |
| Login Password                                        |                                              |   |
| 10 to M                                               | odify the items will cause SNMPIV to reboot. |   |
|                                                       | Apply Resst                                  |   |

Fig.13 Network Setting

# 3-3. Configuration: SNMP

This page is to set SNMPIV SNMP settings so it can be used by a NMS (Network Management System). (Eg: SNMPC or HP Openview)

### 1. MIB System

### System Name

This section is to give a name to a SNMPIV.

#### System Contact

This section is to give a name to the administrator.

#### System Location

This section is to set SNMPIV location.

### 2. Access Control

### Manager IP Address

This section is to set the IP address that the administrator can manage SNMPIV from the specific IP address. It is valid for up to 8 IP addresses. \*.\*.\* is the default setting without any access restriction for IP.

### Community

This section is to set a Community name for NMS. The community name has to be as the same as the setting in NMS.

#### Permission

This section is to set authorities of administrators. Options are Read, Read/Write, and No Access.

### Description

This section is for an administrator to make notes.

### 3. Trap Notification

#### Receiver IP Address

This section is to set receivers IP address for receiving traps sent by SNMPIV. It is valid for up to 8 IP Addresses.

### Community

This section is to set a Community name for NMS. The community name has to be as the same as the setting in NMS.

### Severity

This section is to set Trap receiver levels. There are three levels of Trap receiver:

- Information: To receive all traps.
- Warning: To receive only "warning" and "severe" traps.
- Severe: To receive only "severe" traps. (Please refer to NMS manual for Trap levels.)

#### Accept

This section is to set to receive a trop or not.

#### Description

This section is for an administrator to make notes.

### Event

This section is to select events for SNMPIV to send traps. Clicking on Select will open a Select Events List. Event Traps may be selected from this list.

| UPS          | Events                             |  |  |  |  |
|--------------|------------------------------------|--|--|--|--|
| $\checkmark$ | Schedule Shutdown Event            |  |  |  |  |
| ◄            | UPS Load Overrun                   |  |  |  |  |
| ◄            | UPS Communication Lost             |  |  |  |  |
| •            | Turn Off UPS                       |  |  |  |  |
| •            | AC Power Failed                    |  |  |  |  |
| ~            | UPS Battery Low                    |  |  |  |  |
| ENV          | Events                             |  |  |  |  |
| $\checkmark$ | Smoke Alarm                        |  |  |  |  |
| ◄            | DiDo Alarm                         |  |  |  |  |
| ~            | MiMoO1 Alarm                       |  |  |  |  |
| ~            | Environmental Temperature Overrun  |  |  |  |  |
| $\checkmark$ | Environmental Temperature Underrun |  |  |  |  |
| $\checkmark$ | Environmental Humidity Overrun     |  |  |  |  |
| ~            | Environmental Humidity Underrun    |  |  |  |  |
|              |                                    |  |  |  |  |
|              | Select All Clear All Apply         |  |  |  |  |

Fig.14 UPS and ENV Events List

|                     |           | SNM           | P            |             |             |  |
|---------------------|-----------|---------------|--------------|-------------|-------------|--|
|                     |           | MIB Sys       | tem          |             |             |  |
| System Name         |           | SNMP Agent    |              |             |             |  |
| System Contact      |           | Administrator |              |             |             |  |
| System Location     |           | Office        |              |             |             |  |
|                     |           | Access C      | ontrol       |             |             |  |
| Manager IP Address  | Community |               | Permission   |             | Description |  |
| •.•.•               | public    |               | Read/Write - |             |             |  |
|                     | public    |               | No Access    |             |             |  |
|                     | public    |               | No Access    |             |             |  |
| *. *. *. *          | public    |               | No Access 💌  |             |             |  |
|                     | public    |               | No Access ·  |             |             |  |
|                     | public    |               | No Access    |             |             |  |
|                     | public    |               | No Access .  |             |             |  |
|                     | public    |               | No Access    |             |             |  |
|                     |           | Trap Notifi   | cation       |             |             |  |
| Receiver IP Address | Community | Severity      | Acceptance   | Description | Events      |  |
|                     | public    | Information 💌 | No 💌         |             | Select      |  |
|                     | public    | Information 💌 | No 💌         |             | Select      |  |
|                     | public    | Information 💌 | No 💌         |             | Select      |  |
|                     | public    | Information 💌 | No 💌         |             | Select      |  |
|                     | public    | Information 💌 | No 💌         |             | Select      |  |
|                     | public    | Information 💌 | No 💌         |             | Select      |  |
|                     | public    | Information 💌 | No 💌         |             | Select      |  |
|                     | public    | Information 💌 | No 💌         |             | Select      |  |
|                     |           | Apply F       | leset        |             |             |  |

Fig.15 SNMP Setting

-

# 3-4. Configuration: Email

This page is to set email details. You may set the specific mail receivers when the devices have something occur

### 1. Email Setting

This section is to set SNMPIV Email Server.

### Email Server

This section is to set SNMPIV's Email server adderss.

### Sender's Email Address

This section is to set SNMPIV's Email address.

#### **Email Server Requires Authentication**

This section is to set whether the Email Server requires authentication.

#### Account Name

This section is to set an Email account name when the email server requires authentication.

### Password

This section is to set a password when the email server requires authentication.

#### Send Email When Event Occurs

This section is to set SNMPIV to send warning Email when an event occurs.

### 2. Recipient's Email Address (for Event Log)

This section is to set Email Addresses to receive warning email sent by SNMPIV when an event occurs. It is valid for up to 8 Email addresses.

### Event

This section is to select events for SNMPIV to send warning email. Clicking on Select will open a Select Events List. Event email may be selected from this list.

### 3. Recipient's Email Address (for Daily Report)

This section is to set Email Addresses to receive Daily Report email sent by SNMPIV when an event occurs. It is valid for up to 4 Email addresses.

### Send Email for Daily Report (hh.mm.ss)

This section is to set a particular time for SNMPIV to send Daily Report every day.

| Email                                  |                       |                  |  |  |
|----------------------------------------|-----------------------|------------------|--|--|
| Email Setting                          |                       |                  |  |  |
| Email Server                           |                       |                  |  |  |
| Sender's Email Address                 |                       |                  |  |  |
| Email Server Requires Authentication   | NO 💌                  |                  |  |  |
| Account Name                           |                       |                  |  |  |
| Password                               |                       |                  |  |  |
| Send Email When Event Occurs           | NO 💌                  |                  |  |  |
| Recipient's                            | Email Address (for E  | vent Log)        |  |  |
| No.                                    | Email Address         | Events Selection |  |  |
| Account 1                              |                       | Select           |  |  |
| Account 2                              |                       | Select           |  |  |
| Account 3                              |                       | Select           |  |  |
| Account 4                              |                       | Select           |  |  |
| Account 5                              |                       | Select           |  |  |
| Account 6                              |                       | Select           |  |  |
| Account 7                              |                       | Select           |  |  |
| Account 8                              |                       | Select           |  |  |
| Recipient's                            | Email Address (for Da | aily Report)     |  |  |
| No.                                    | Email Address         |                  |  |  |
| Account 1                              |                       |                  |  |  |
| Account 2                              |                       |                  |  |  |
| Account 3                              |                       |                  |  |  |
| Account 4                              |                       |                  |  |  |
| Send Email for Daily Report (hh:mm:ss) | NO 💌 at               |                  |  |  |
|                                        | Apply Reset           |                  |  |  |

Fig.16 Email Setting

# 3-5. Configuration: PPP

This page is to set PPP dial information for modem.

| PPP            |                    |  |
|----------------|--------------------|--|
| PPP Dial-in    |                    |  |
| Login Name     |                    |  |
| Login Password |                    |  |
| PPP Server IP  | 10.0.0.1           |  |
| Login IP       | 10.0.0.2           |  |
| Modern Script  | N AT&KDM1S0=1 OK W |  |
|                | Apply Reset        |  |

Fig.17 PPP Setting

# 3-6. Configuration: WEB/Telnet

This page is to set up the User Account in SNMPIV.

### 1. User Account

#### User Name

This section is to set a user name for SNMPIV web pages. It is valid for up to 8 users. Users have to input the user name to get access to SNMPIV web pages from a web browser.

### Password

This section is to set a password for SNMPIV web pages. Users have to input the password to get access to SNMPIV web pages from a browser.

#### Permission

This section is to set user's authorizations of Read, or Read/Write.

### **IP** Filter

This section is to set a particular IP address. Users can only gain access to SNMPIV web pages if they come from this IP address. If you want to manage SNMPIV from any IP address, you can set it as \*.\*.\*.

| Web/Telnet |          |              |           |  |
|------------|----------|--------------|-----------|--|
|            |          | User Account |           |  |
| User Name  | Password | Permission   | IP Filter |  |
|            |          | Read/Write 💌 | ***       |  |
|            |          | Read/Write 💌 | * * * *   |  |
|            |          | Read/Write 💌 | * * * *   |  |
|            |          | Read/Write 💌 | * * * *   |  |
|            |          | Read/Write 💌 | * * * *   |  |
|            |          | Read/Write 💌 | * * * *   |  |
|            |          | Read/Write 💌 | * * * *   |  |
|            |          | Read/Write 💌 | * * * *   |  |
|            |          | Apply Reset  | - Weny    |  |

Fig.18 Web/Telnet Setting

# 3-7. Configuration: System Time

This page is to set SNMPIV system time. You can provide SNMPIV with up to 2 time servers or you can set a time zone.

### 1. Internet Time Setting

#### **Time Between Automatic Updates**

This section is to set an interval for time synchronization.

#### Primary Time Server / Secondary Time Server

This section is to set a Primary Time Server and a Secondary Time Server for SNMPIV.

#### Time Zone (Relative to GMT)

This section is to set a different time zone for different countries.

#### System Time (mm/dd/yyyy hh:mm:ss)

This section is to set SNMPIV system time manually.

### 2. System Time (manually)

Set this in the format: mm/dd/yyyy hh:mm:ss

| System Time                       |                     |  |
|-----------------------------------|---------------------|--|
| Int                               | ernet Time Setting  |  |
| Time Between Automatic Updates    | 1 Hour              |  |
| Primary Time Server               | 128.118.46.3        |  |
| Secondary Time Server             | 128.250.36.2        |  |
| Time Zone (Relative to GMT)       | GMT+8:00 💌          |  |
|                                   | Apply Reset         |  |
|                                   | System Time         |  |
| System Time (mm/dd/yyyy hh:mm:ss) | 09/30/2003 13:55:35 |  |
|                                   | Apply Reset         |  |

Fig.19 System Time

# 3-8. Configuration: Save/Restore Settings

This page is to provide user can save and restore the SNMPIV system setting.

#### Save current configuration

This section is to save the system configuration to desktop PC.

#### **Restore previous configuration**

This section is to restore the pre-saved configuration to SNMPIV.

### Reset to factory default

This section is to reset system setting to factory dafault.

| Save/Restore Settings |                      |  |  |
|-----------------------|----------------------|--|--|
|                       | Save                 |  |  |
| 瀏覽                    | Restore              |  |  |
|                       | Reset                |  |  |
|                       | Res                  |  |  |
|                       | ave/Restore Settings |  |  |

Fig.20 Save/Restore Settings

# 3-9. Log Information: Event

### 1. Event Log

This page is a device event log. It shows a record of all events, giving the Date/Time of the event and a detailed description of each. It can log up to 500 events. When this limit is reached SNMPIV will delete the earliest event record and continue logging new events.

### UPS Events List:

- Schedule Shutdown Event
- UPS Load Overrun
- UPS Communication Lost
- Turn Off UPS
- AC Power Failed
- UPS Battery Low

### **RPM Events List:**

- RPM Communication Lost
- Outlet On
- Outlet Off
- Outlet Reboot
- Outlet Fault

### **ENV Events List:**

- Environmental Temperature Overrun
- Environmental Temperature Underrun
- Environmental Humidity Overrun
- Environmental Humidity Underrun

### **CPS Events List:**

- CPS Communication Lost
- Current Out of Threshold 1
- Current Out of Threshold 2

### ATS Events List:

• Switch Input Power

|                     |        | Event Log                              |
|---------------------|--------|----------------------------------------|
| Date/Time           | Device | Event                                  |
| 10/06/2003 06:21:40 | UPS    | The UPS passed its internal self-test. |
|                     |        | 1                                      |

Fig.21 Event Log

### 2. Save Event Log

This function is to save current event log to another file for the other purpose to the manager.

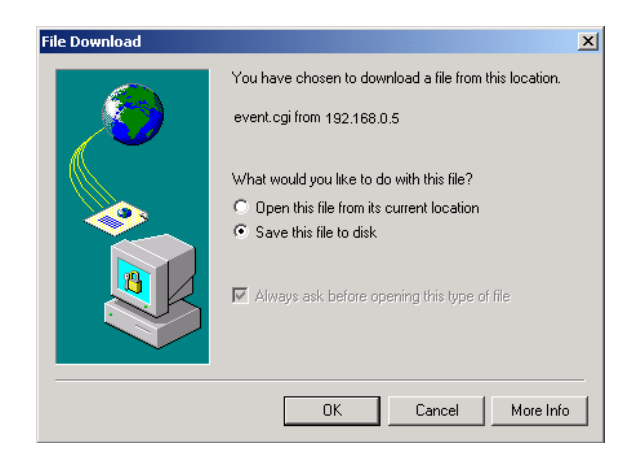

Fig.22 Save Event Log

### 1. Data Log

This page is a UPS data log. It shows a record of all data log in certain interval time, it includes Data/Time, Input Volt, Output Volt, Freq, Loading, Capacity, and Temp. When this limit is reached SNMPIV will delete the earliest data record and continue logging new data.

| Data Log            |             |              |            |         |          |             |
|---------------------|-------------|--------------|------------|---------|----------|-------------|
| Date/Time           | Input Volt. | Output Volt. | Freq. (Hz) | Loading | Capacity | Temp.       |
| 09/30/2003 08:28:45 | 113.0       | 113.0        | 60.0       | 20      | 100      | 29.0C 84.2F |
| 09/30/2003 06:27:38 | 113.0       | 113.0        | 60.0       | 20      | 100      | 29.0C 84.2F |
| 09/30/2003 08:26:32 | 113.0       | 113.0        | 60.0       | 20      | 100      | 29.0C 84.2F |
| 09/30/2003 08:25:25 | 113.0       | 113.0        | 60.0       | 20      | 100      | 29.0C 84.2F |
| 09/30/2003 08:24:19 | 113.0       | 113.0        | 60.0       | 20      | 100      | 29.0C 84.2F |
| 09/30/2003 08:23:12 | 113.0       | 113.0        | 60.0       | 20      | 100      | 29.0C 84.2F |
| 09/30/2003 08:22 06 | 113.0       | 113.0        | 60.0       | 20      | 100      | 29.0C 84.2F |
| 09/30/2003 08:21:00 | 113.0       | 113.0        | 60.0       | 20      | 100      | 29.0C 84.2F |
| 09/30/2003 08:19:53 | 113.0       | 113.0        | 60.0       | 21      | 100      | 29.0C 84.2F |
| 09/30/2003 08:18:47 | 113.0       | 113.0        | 60.0       | 21      | 100      | 29.0C 84.2F |
| 09/30/2003 08:17:40 | 113.0       | 113.0        | 60.0       | 21      | 100      | 29.0C 84 2F |
| 09/30/2003 08:16:34 | 113.0       | 113.0        | 60.0       | 20      | 100      | 29.0C 84.2F |
| 09/30/2003 08:15:27 | 113.0       | 113.0        | 60.0       | 22      | 100      | 29.0C 84.2F |
| 09/30/2003 08:14:21 | 113.0       | 113.0        | 60.0       | 21      | 100      | 29.0C 84.2F |
| 09/30/2003 08:13:15 | 113.0       | 113.0        | 60.0       | 20      | 100      | 29.0C 84 2F |

Fig.23 UPS Data log

### 2. Save Data Log

This function is to record data log as another file for the other purpose to the manager.

# 4. Telnet (Remote Monitoring)

# 4-1. Introduction

SNMPIV supports multiple Network Management systems and LAN protocols. After finishing hardware installation, you are now able to choose any utilities that provided by SNMPIV to monitor and control RPM.

Here are introduction for using Telnet.

# 4-2. Telnet Configuration

1. Select "Start" from Windows, click "Run" to key-in SNMPIV IP Address

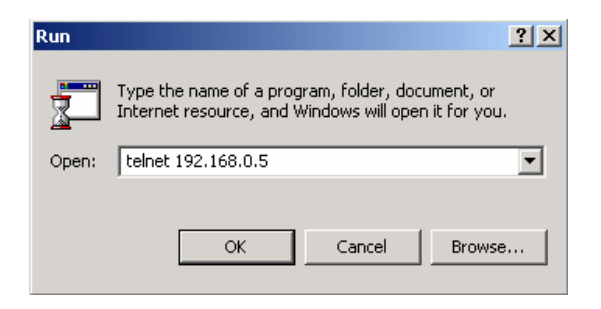

Fig.24 Telnet startup

2. Successful link-up display:

#### Fig.25 Telnet Connection

3. Initial to setup, please press "Enter" to enter telnet main screen. If the User Name and Password had been set before, please enter actual value to access.

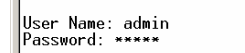

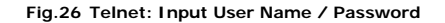

4. Main screen is as follows:

| <<<<<                                                                                                    | Main Menu                                                                                                    | >>>>> |
|----------------------------------------------------------------------------------------------------|----------------------------------------------------------------------------------------------------|-------|
| 1. Set<br>2. Set<br>3. Set<br>4. Set<br>5. Set<br>7. Set<br>8. Set<br>9. Set<br>a. Res<br>b. Set<br>c. Sav<br>0. Exi | IP Address.<br>SNMP ACcess Control.<br>SNMP Trap Notification.<br>UPS Properties.<br>UPS Devices Connected.<br>System Time & Time Server.<br>Web and Telnet User Account.<br>E-mail.<br>et Configuration to Default.<br>Environment Group.<br>a & Reboot.<br>t Without Saving. |       |
| Select                                                                                                    | => _                                                                                                    |       |

#### Fig.27 SNMPLV Telnet window

#### Set IP Address.

This function allows you to setup IP Address, Gateway Address, Subnet Mask parameters.

#### Set SNMP MIB System.

This function allows you to set the MIB system group parameters.

#### Set SNMP Access Control.

This function allows you to set the Manager IP, Community, Access Permission.

#### Note: The configuration of 'Set SNMP Access Control' is only used for SNMP

Network Manager.

### Set SNMP Trap Notification.

If you want to use a PC and perform the 'Trap' function of SNMP manager to manage RPM through SNMPIV, the IP address of the PC must be added in this list of SNMPIV.

Note: The configuration of 'Set SNMP Trap Receiver' is only used for SNMP Network Manager.

Set System Time & Time Server.

This allows you to setup the System date, time and two time servers.

#### Set Web and Telnet User Account.

This is allows to set users account's authority.

### Set E-mail.

This is allows to set e-mail accounts to receive power event notification for emergency management.

#### Reset Configuration to Default.

Set all values to their default settings.

### Save & Reboot.

Save the current configuration data, including any changes you have made, and reboot the SNMPIV.

### Exit Without Saving.

Exit, all configuration changes will be lost.

# 5. Connected Device

### 5-1. UPS

### 1. UPS Information

This page is to show UPS basic information. Values here are either provided by the UPS or they are user settings from the Configuration pages.

### **UPS Information**

Information about UPS Manufacturer, UPS Firmware Version, and UPS Model are provided by the UPS.

### **Battery Information**

Values here are user settings from the Configuration pages.

### **Rating Information**

Values here are user settings from the Configuration pages.

| Basic Information          |                   |  |  |
|----------------------------|-------------------|--|--|
|                            | UPS Information   |  |  |
| UPS Information            | DGP               |  |  |
| UPS Firmware Version       | 0.06B             |  |  |
| Serial Model               | Server1500        |  |  |
| Battery Information        |                   |  |  |
| Last Battery Replaced Date | 11/23/1999        |  |  |
| Rating Information         |                   |  |  |
| Voltage Rating             | 100.0V            |  |  |
| Frequency Rating           | 60.0Hz            |  |  |
|                            | Misc. Information |  |  |
| UPS Next Self Test         | -                 |  |  |
| UPS Last Self Test         |                   |  |  |
|                            |                   |  |  |
|                            |                   |  |  |
|                            |                   |  |  |
|                            |                   |  |  |

#### Fig.28 Basic Information

### 2. UPS Status

This page is to show the UPS current status. Users can choose an interval from the drop-down box to refresh the status readings.

#### **UPS Status**

This section is to show the UPS power status. The abnormal status will be displayed in red when there is a power event.

### Input Status

This section is to show the UPS input status, including AC Status/Input Voltage/Input Frequency. Values here will be shown in red when an abnormal status condition occurs.

### **Output Status**

This section is to show the UPS output status, including Output Voltage/Output Status/UPS Loading. Values here will be shown in red when an abnormal status condition occurs.

### **Battery Status**

This section is to show the UPS Battery Status, including Temperature/Battery Status/Battery Capacity/Battery Voltage/Time on Battery. Values here will be shown in red when an abnormal status condition occurs.

| UPS Status                    |                |  |  |  |  |  |
|-------------------------------|----------------|--|--|--|--|--|
| UPS Status                    | UPS Normal     |  |  |  |  |  |
| Refresh Status every          | 10 seconds 💌   |  |  |  |  |  |
| Input Status                  |                |  |  |  |  |  |
| AC Status                     | Unknown        |  |  |  |  |  |
| Input Line Voltage 0.0 V      |                |  |  |  |  |  |
| Input Max. Line Voltage 0.0 V |                |  |  |  |  |  |
| Input Min. Line Voltage 0.0 V |                |  |  |  |  |  |
| Input Frequency 0.0 Hz        |                |  |  |  |  |  |
| Output Status                 |                |  |  |  |  |  |
| Output Voltage                | 0.0 V          |  |  |  |  |  |
| Output Status                 | Normal         |  |  |  |  |  |
| UPS Loading                   | 0 %            |  |  |  |  |  |
|                               | Battery Status |  |  |  |  |  |
| Temperature                   | 0.0C (32.0F)   |  |  |  |  |  |
| Battery Status                | Battery Normal |  |  |  |  |  |
| Battery Capacity              | 0%             |  |  |  |  |  |
| Battery Voltage               | 0.0 V          |  |  |  |  |  |
| Time On Battery               | 00:00:00       |  |  |  |  |  |

#### Fig.29 UPS Status

### 3. Control UPS

This page is to provide remote UPS test functions. Choose the test item and click on 'Apply' to execute it. (Please refer to the UPS manual for individual UPS Test functions.)

### **Quick Battery Test**

Quick battery function test for 5 seconds.

### **General System Test**

General UPS and battery test for 15 seconds. Only when the battery fully charged can execute.

### **Deep Battery Calibration**

This is to test battery function. When the command is executed, the UPS will transfer from AC to DC and keep running till the LBW.

#### **Cancel Test**

This function is to abort a test when it is executing.

### Turn off UPS when AC failed/Reboot UPS

Selecting ' Turn off UPS when AC failed' will turn off the UPS. You can reboot the UPS by selecting ' Reboot UPS'.

### Shutdown UPS (Battery mode only)

Shutdown UPS during the period of AC failure.

#### Put UPS in Sleep mode for \_\_\_ minutes/Wake up UPS

When the UPS is put into Sleep mode, it will not provide power. The UPS will provide power again after Sleep mode time is complete.

#### **Cancel Shutdown**

This function is to abort a shutdown when it is executing.

### Audible alarm

- Disabled: Turn off all sounds of warning alarm.
- Enabled: Turn on all sounds of warning alarm.
- Muted: Mute all sounds of warning alarm.
- Disabled Until Low Battery Warning: Turn off all sounds of warning, only Low Battery Warning will be listened

|   | UPS Control                            |  |  |  |  |
|---|----------------------------------------|--|--|--|--|
| ۲ | Quick Battery Test                     |  |  |  |  |
| 0 | General Systems Test                   |  |  |  |  |
| 0 | Deep Battery Calibration               |  |  |  |  |
| 0 | Cancel Test                            |  |  |  |  |
| 0 | Shutdown UPS (Battery mode only)       |  |  |  |  |
| 0 | Put UPS in Sleep mode for 60 minute(s) |  |  |  |  |
| 0 | Cancel Shutdown                        |  |  |  |  |
| 0 | Audible Alarm Enabled                  |  |  |  |  |
|   | Apply Reset                            |  |  |  |  |

Fig.30 UPS Control

### 4. Graphic View

This page displays temperature, capacity, load, voltage, etc of the UPS. The three bar charts are output voltage, output load, and Input voltage.

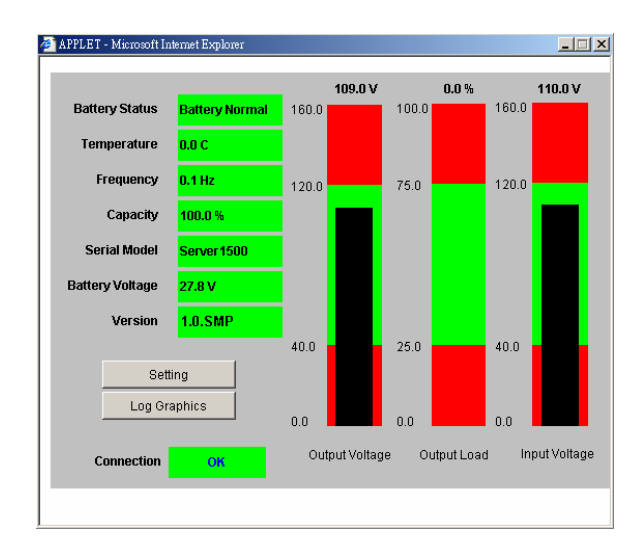

Fig.31 Graphic View

Click "Setting" button, you can set upper Threshold and lower Threshold of output voltage, output load, and Input voltage.

|                    | Upper Threshold | Lower Threshold |
|--------------------|-----------------|-----------------|
| Output Voltage (V) | 120.0           | 40.0            |
| Output Load (%)    | 75.0            | 35.0            |
| Input Voltage (V)  | 120.0           | 40.0            |

#### Fig.32 Setting

In "Log Graphics", we can observe the change of "Input Voltage", "Output Voltage", "Frequency", "Loading", "Capacity", and "Temperature" appearing with X-Y coordinate axis diagrams.

|        | Input Voltage    | •         |                  | Value | Date Time        |
|--------|------------------|-----------|------------------|-------|------------------|
| ×      |                  |           | Refresh          | 0.5   | 09/30/2003 03:2  |
| v      | 160              |           | -0               |       | 8                |
|        | 140              |           |                  |       |                  |
|        | 120              |           |                  |       | _                |
|        | 100              |           |                  |       |                  |
|        | 80               |           |                  |       |                  |
|        | 60               |           |                  |       |                  |
|        | 40               |           |                  |       |                  |
|        | 20               |           |                  |       |                  |
| ^<br>V | 09/29/2003 07:04 |           | 09/29/2003 21:04 |       | 09/30/2003 11:04 |
|        | < >              | 1         |                  |       | < >              |
|        | Minimum          | ı Maximum | Average          |       |                  |

Fig.33 Log Graphics

### 5. UPS setting

#### **UPS Properties**

You can set the date of the last battery replaced.

#### **UPS Recorded**

Set the interval time of UPS Data Log recorded.

### Test UPS

Set the interval time of test UPS (per week)

### Warning Threshold Value

Time Out of Connection Lost

### **Critical Loading**

Set the warning threshold of Output Load over-loading.

| UPS Settings                             |                      |  |  |  |  |  |
|------------------------------------------|----------------------|--|--|--|--|--|
| UPS Properties                           |                      |  |  |  |  |  |
| Last Battery Replaced Dated (mm/dd/yyyy) |                      |  |  |  |  |  |
| UPS Recorded                             |                      |  |  |  |  |  |
| UPS Data Log                             | 1 minute             |  |  |  |  |  |
| Test UPS                                 |                      |  |  |  |  |  |
| Test UPS for every                       | None                 |  |  |  |  |  |
| Test UPS on Weekday                      | Monday               |  |  |  |  |  |
| Time of UPS Testing (hh:mm)              |                      |  |  |  |  |  |
| Wai                                      | ning Threshold Value |  |  |  |  |  |
| Time Out of Connection Lost              | 30 seconds 💌         |  |  |  |  |  |
| Critical Loading (%)                     | 80                   |  |  |  |  |  |
| Apply Reset                              |                      |  |  |  |  |  |

Fig.34 UPS setting

### 6. UPS Schedule

The schedule page provides the interface for scheduling the date and time when the shutdown and restart UPS events should occur.

To add a new schedule, select the *New* button. To make changes to a current schedule, select *[Edit]*. And to remove a schedule, select *[Delete]*.

| Date Time Action Modify |                         |                                |                    |          |  |  |
|-------------------------|-------------------------|--------------------------------|--------------------|----------|--|--|
| Every Monday            | 15:00                   | Shutdown                       | [Edit]             | [Delete] |  |  |
| Warnin                  | ng will be initiated 10 | New<br>) minutes 💌 before Scho | edule Shutdown Eve | nt       |  |  |

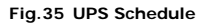

After selecting the *New* button or *[Edit]*, the following page will be displayed. Select the desired shutdown and restart configuration and select the *Save* button.

| New Schedule Event |                                                             |  |  |  |
|--------------------|-------------------------------------------------------------|--|--|--|
| Date(mm/dd/yyyy)   | <ul> <li>Once:</li> <li>Every: Monday</li> </ul>            |  |  |  |
| Time(hh:mm)        |                                                             |  |  |  |
| UPS Action         | C Shutdown<br>C Shutdown with Restart<br>Delay: 1 Minutes ▼ |  |  |  |
|                    | Save Cancel                                                 |  |  |  |

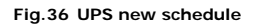

The following is a description of the fields contained on this page:

- Date: The date when the event should occur.
- **Time:** The time when the event should occur on the specified date.
- UPS Action: The UPS shutdown and restart settings. If Shutdown with Restart is selected, the UPS will shutdown and then restart after n number of delay seconds.

### 7. RPM Action

The page provides the interface to trigger RPM to do the specific action when one of the UPS and ENV specific events occur.

# Note: This funciton only support when the UPS or ENV is connected with RPM.

| RPM Action                     |           |  |  |  |
|--------------------------------|-----------|--|--|--|
| RPM Action Configuration       |           |  |  |  |
| Events Select                  | UPS       |  |  |  |
| Events Action © Occur © Remove |           |  |  |  |
| RPM                            | RPM01 V   |  |  |  |
| Outlet                         | OutletA 💌 |  |  |  |
| Outlet Action                  |           |  |  |  |
| Apply Cancel                   |           |  |  |  |

#### Fig.37 RPM Action

The executable environment

- 1. RPM power cord is plugged on the UPS.
- 2. SNMPIV is plugged on RPM

- 3. iLinkUPS card is plugged on UPS.
- 4. SNMPIV and iLinkUPS are connected with iLink cable.

### Function

- Event Select: You can select the event as trigger event.
- Event Action: Choose trigger action occurs or remove.
- RPM: set which RPM to react with trigger event.
- Outlet: set which outlet of RPM to react with trigger event.
- Outlet Action: Power on or off the outlet.

| RPM Action               |                                                                         |  |  |  |  |  |
|--------------------------|-------------------------------------------------------------------------|--|--|--|--|--|
| RPM Action Configuration |                                                                         |  |  |  |  |  |
| Events Select            |                                                                         |  |  |  |  |  |
| Events Action            | UPS Load Overrun                                                        |  |  |  |  |  |
| RPM                      | UPS Communication Lost<br>AC Power Failed                               |  |  |  |  |  |
| Outlet                   | UPS Battery Low<br>ENV                                                  |  |  |  |  |  |
| Outlet Action            | Environmental Temperature Overrun<br>Environmental Temperature Underrun |  |  |  |  |  |
|                          | Environmental Humidity Overrun<br>Environmental Humidity Underrun       |  |  |  |  |  |

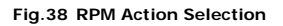

# 5-2. RPM

### 1. RPM Status

The status of outlet was shown in RPM status. You can select the RPM which you want to operate in "Select RPM " field.

- 1. Outlet process setting is under the name of outlet.
- 2. "non-internet" means you can't control the outlet via SNMPIV Web interface.
- **3.** "instant shutdown" means turn on/off outlet immediately.
- 4. "safe shutdown" means shutdown the power will be delay n number seconds.
- 5. "safe reboot" means reboot the power will be delay n number seconds.
- **6.** The outlet icon color: yellow color means the outlet is power on now and white color means the outlet is power off.

Note: The RPM default ID is RPM00. First, you must change ID number in the "RPM Setting" page to any number in the "Address Change" list, and then you just can control the RPM.

| <b>iSWITCH</b><br>Click the icon to turn on or off the specific outlet |             |          |                         |     |  |  |
|------------------------------------------------------------------------|-------------|----------|-------------------------|-----|--|--|
| Select RPN                                                             | Select RPM: |          |                         | ]   |  |  |
| OutletA<br>instantShutdown                                             | ON          | <b>!</b> | OutletE<br>non-internet | OFF |  |  |
| OutletB<br>instantShutdown                                             | ON          | <b>!</b> | OutletF<br>non-internet | OFF |  |  |
| OutletC<br>instantShutdown                                             | ON          | <b>!</b> | OutletG<br>non-internet | OFF |  |  |
| OutletD<br>instantShutdown                                             | ON          | <b>.</b> | OutletH<br>non-internet | OFF |  |  |
|                                                                        |             |          |                         |     |  |  |
| All On                                                                 | All On      |          |                         |     |  |  |
| All Off                                                                |             |          | •                       |     |  |  |

Fig.39 RPM status

### 2. RPM setting

### Select RPM

Select the ID of RPM which you want to configure.

#### **Address Change**

Change the RPM ID. The default number for the factory setting is 0 which is not controllable. It should be changed to any one of the numbers from 1 to 16.

### Identification and Name

Rename the RPM and outlet

### Phone controllable

Set the outlet can be controlled via telephone.

### **Control type**

- 1. instant shutdown: When you turn off the outlet, the outlet will shutdown instantly
- 2. safe shutdown: When you choose this type, after you turn off the outlet, it will delay according to the value of "power off delay" field
- safe reboot: When you turn off the outlet, it will reboot. Power on and power off according to your setting in "Power off Delay" and "Power Resume Delay" fields.

### Power off Delay

The RPM will delay to turn off the outlet according to your setting time.

#### **Power Resume Delay**

The RPM will delay to turn on the outlet according to your setting time.

| RPM Setting        |          |                       |                    |                    |                       |  |  |  |
|--------------------|----------|-----------------------|--------------------|--------------------|-----------------------|--|--|--|
| Select RPM RPM02 - |          |                       |                    |                    |                       |  |  |  |
| Address            | : Change | RPM RPM02 -           |                    |                    |                       |  |  |  |
| Identification     |          | ISWITCH               | СН                 |                    |                       |  |  |  |
| Outlet             | Name     | Phone<br>Controllable | Control Type       | Power Off<br>Delay | Power Resume<br>Delay |  |  |  |
| Α                  | OutletA  | YES 💌                 | instant shutdown 💌 | 2 sec              | 15 sec                |  |  |  |
| В                  | OutletB  | YES 💌                 | instant shutdown 💌 | 2 sec              | 10 sec                |  |  |  |
| С                  | OutletC  | YES -                 | safe shutdown 💌    | 30 sec             | 30 sec                |  |  |  |
| D                  | OutletD  | YES 💌                 | instant shutdown 💌 | 2 sec              | 10 sec                |  |  |  |
| E                  | OutletE  | YES -                 | instant shutdown 💌 | 2 sec              | 0 sec                 |  |  |  |
| F                  | OutletF  | YES -                 | instant shutdown 💌 | 2 sec              | 0 sec                 |  |  |  |
| G                  | OutletG  | YES 💌                 | instant shutdown 💌 | 2 sec              | 0 sec                 |  |  |  |
| н                  | OutletH  | YES 💌                 | instant shutdown 💌 | 2 sec              | 0 sec                 |  |  |  |
|                    |          | Appl                  | y Reset            |                    |                       |  |  |  |

Fig.40 PRM Setting

### 3. RPM Schedule

The schedule page provides the interface for scheduling the date and time when the shutdown and restart RPM events should occur.

To add a new schedule, select the *New* button. To make changes to a current schedule, select *[Edit]*. And to remove a schedule, select *[Delete]*.

| RPM Schedule    |       |       |         |        |        |          |  |
|-----------------|-------|-------|---------|--------|--------|----------|--|
| Date            | Time  | RPM   | Outlet  | Action | N      | lodify   |  |
| Once 09/27/2003 | 14:00 | RPM02 | OutletA | ON     | [Edit] | [Delete] |  |
|                 | 1864  |       | New     | il.    |        |          |  |
|                 |       | Apply | / Reset |        |        |          |  |

Fig.41 PRM Schedule List

After selecting the *New* button or *[Edit]*, the following page will be displayed. Select the desired shutdown and restart configuration and select the *Save* button.

| rxr IVI                                       |                                                                                    |  |
|-----------------------------------------------|------------------------------------------------------------------------------------|--|
| Outlet                                        | OutletA 💌                                                                          |  |
| Outlet Action                                 | ⊙ ON C OFF                                                                         |  |
| Date(mm/dd/yyyy)                              | Once: 09/27/2003     Every: Monday ▼                                               |  |
| Time(hh:mm)                                   | 14:00                                                                              |  |
| Please check the <u>RPM configuration</u> for | the RPM outlet action type: 1. Instant shutdown. 2. Safe shutdown. 3. Safe reboot. |  |
|                                               |                                                                                    |  |

Fig.42 Setting new schedule event

The following is a description of the fields contained on this page:

- **RPM:** Select the ID number for RPM to control.
- Outlet: The specific outlet in the RPM you to control
- Outlet Action: Select the action if turn on or off.
- Date: The date when the event should occur.
- **Time:** The time when the event should occur on the specified date.

# 5-3. CPS

### 1. CPS Status

Display the electric current detected by Current Probe Sensor. (CPS) and indicate if the current is out of pre-set value.

| ltem  | value (amp) | status |  |  |
|-------|-------------|--------|--|--|
| CPS01 | N/A         | N/A    |  |  |
| CPS02 | N/A         | N/A    |  |  |
| CPS03 | N/A         | N/A    |  |  |
| CPS04 | N/A         | N/A    |  |  |
| CPS05 | N/A         | N/A    |  |  |
| CPS06 | N/A         | N/A    |  |  |
| CPS07 | N/A         | N/A    |  |  |
| CPS08 | N/A         | N/A    |  |  |
| CPS09 | N/A         | N/A    |  |  |
| CPS10 | N/A         | N/A    |  |  |
| CPS11 | N/A         | N/A    |  |  |
| CPS12 | N/A         | N/A    |  |  |
| CPS13 | N/A         | N/A    |  |  |
| CPS14 | N/A         | N/A    |  |  |
| CPS15 | N/A         | N/A    |  |  |
| CPS16 | N/A         | N/A    |  |  |

#### Fig.43 CPS Current List

### 2. CPS Setting

### Name

User defined the name of CPS

### Threshold 1

User defined the limitation for first phase.

### Threshold 2

User defined the limitation for second phase.

| CPS Configuration                                             |       |                       |                         |
|---------------------------------------------------------------|-------|-----------------------|-------------------------|
| Item                                                          | Name  | Threshold 1 > 0.0 amp | Threshold 2 < 999.9 amp |
| CPS01                                                         | CPS01 | 600.0                 | 999.9                   |
| CPS02                                                         | CPS02 | 600.0                 | 999.9                   |
| CPS03                                                         | CPS03 | 600.0                 | 999.9                   |
| CPS04                                                         | CPS04 | 600.0                 | 999.9                   |
| CPS05                                                         | CPS05 | 600.0                 | 999.9                   |
| CPS06                                                         | CPS06 | 600.0                 | 999.9                   |
| CPS07                                                         | CPS07 | 600.0                 | 999.9                   |
| CPS08                                                         | CPS08 | 600.0                 | 999.9                   |
| CPS09                                                         | CPS09 | 600.0                 | 999.9                   |
| CPS10                                                         | CPS10 | 600.0                 | 999.9                   |
| CPS11                                                         | CPS11 | 600.0                 | 999.9                   |
| CPS12                                                         | CPS12 | 600.0                 | 999.9                   |
| CPS13                                                         | CPS13 | 600.0                 | 999.9                   |
| CPS14                                                         | CPS14 | 600.0                 | 999.9                   |
| CPS15                                                         | CPS15 | 600.0                 | 999.9                   |
| CPS16                                                         | CPS16 | 600.0                 | 999.9                   |
| Note: The value of threshold 1 must be less than threshold 2. |       |                       |                         |
| Apply Reset                                                   |       |                       |                         |

Fig.44 CPS Current List

# 5-4. ENV

### 1. ENV Status

This page is to show details of the environment detected by ENV. Users can choose an interval from the drop-down box to refresh the status. All settings can be set in the Configuration/ENV page. The status will be displayed in red when ENV detects an abnormal status condition. In addition, ENV will also set off an alarm for notification.

| ENV Status   |  |  |
|--------------|--|--|
| 10 seconds 💌 |  |  |
| Status       |  |  |
| 31.6C        |  |  |
| 49 %         |  |  |
|              |  |  |

#### Fig.45 ENV Status

### **Environmental Temperature**

This section is to show current temperature which is detected by ENV.

### **Environment Humidity**

This section is to show current humidity which is detected by ENV. (Shown as %)

### 2. ENV Setting

You can define the limitation to temperature and humidity for environment. If the temperature or humidity goes out of threshold, system will be trigger to do some action, such as mail, sending traps, trig RPM to control power.

| Item            | Critical Under Run | Critical Over Run |  |  |
|-----------------|--------------------|-------------------|--|--|
| Humidity (%)    | 5                  | 90                |  |  |
| Temperature (c) | 5.0                | 70.0              |  |  |
| Apply Reset     |                    |                   |  |  |

Fig.46 ENV Configuration

# 5-5. ATS

### 1. ATS Status

This page is to show which the current input power source is. Click the "ICON" can switch the input power source to another one.

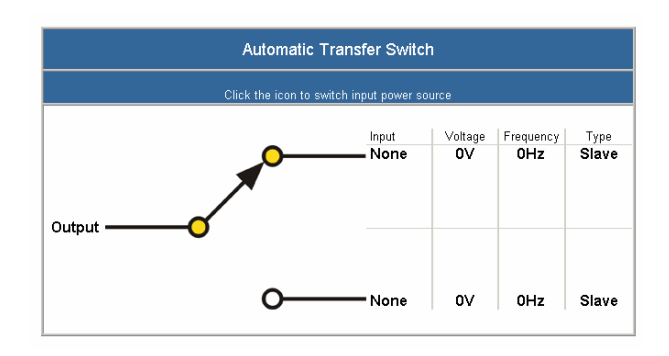

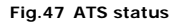

### 2 ATS Setting

#### Identification

User defined the name of ATS.

#### **Input Power Source A**

User defined the name of Input Power Source A.

#### Input Power Source B

User defined the name of Input Power Source B.

| ATS Configuration    |             |  |
|----------------------|-------------|--|
| Identification       |             |  |
| Input Power Source A |             |  |
| Input Power Source B |             |  |
|                      | Apply Reset |  |

Fig.48 ATS Setting